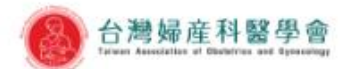

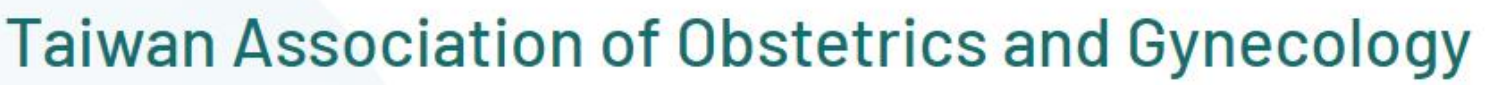

[COVID-19 相關訊息]由此進入

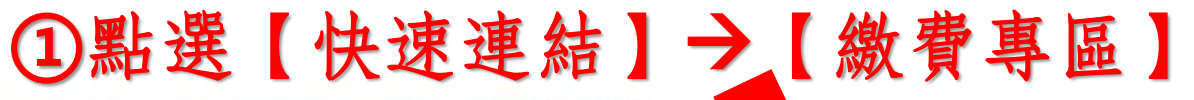

會員登出

準會員入會申請

English

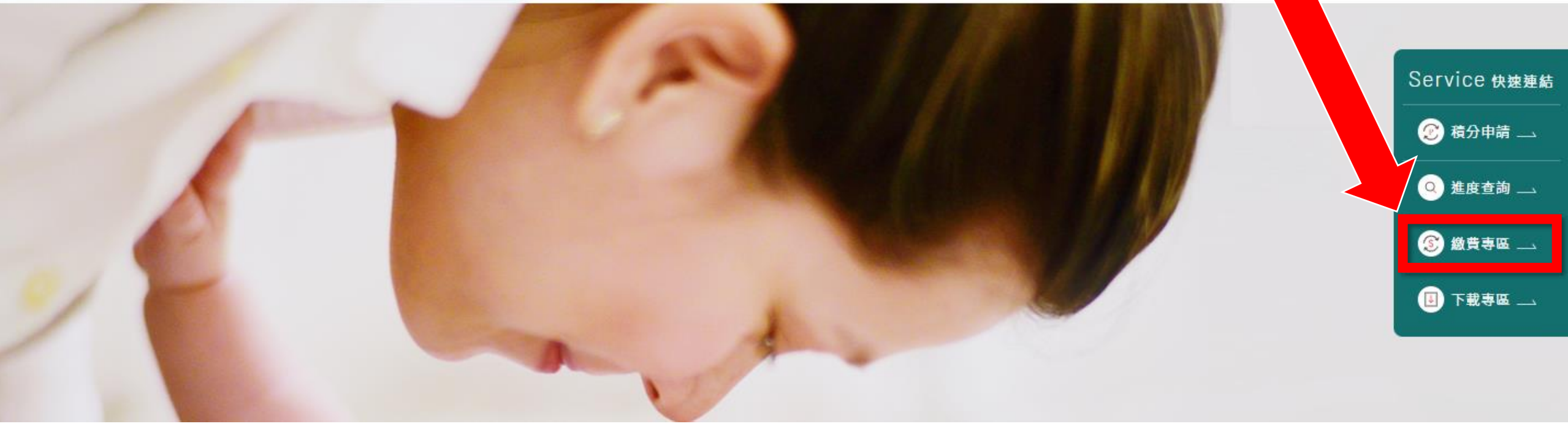

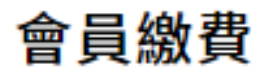

## 費用繳費

| 項目名稱                                   | 費用金額 医擇          |
|----------------------------------------|------------------|
| 110年 會員常年會費                            | 3,500            |
| 110年 專科證書換證費用                          | 2,500            |
| 111年 會員常年會費                            | 3,500            |
| 繳費方式                                   | 選擇欲繳實項目<br>(可複選) |
| ● 虛擬ATM轉帳                              |                  |
| ③<br><sup>總費用 \$9,500</sup><br>確認費用總金額 | ④點擊確認繳費          |

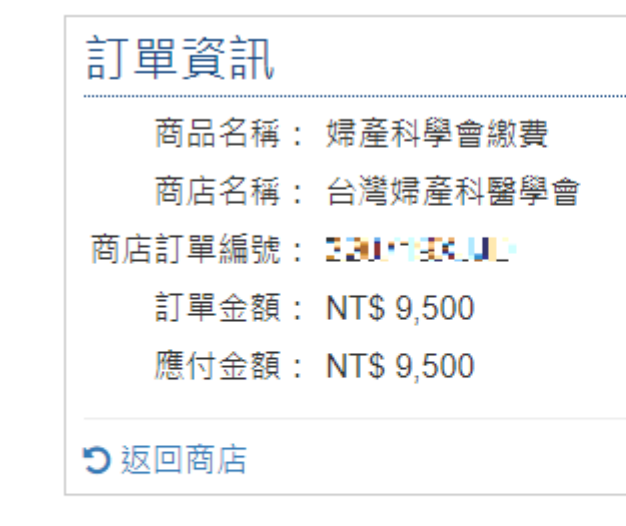

## 選擇付款方式

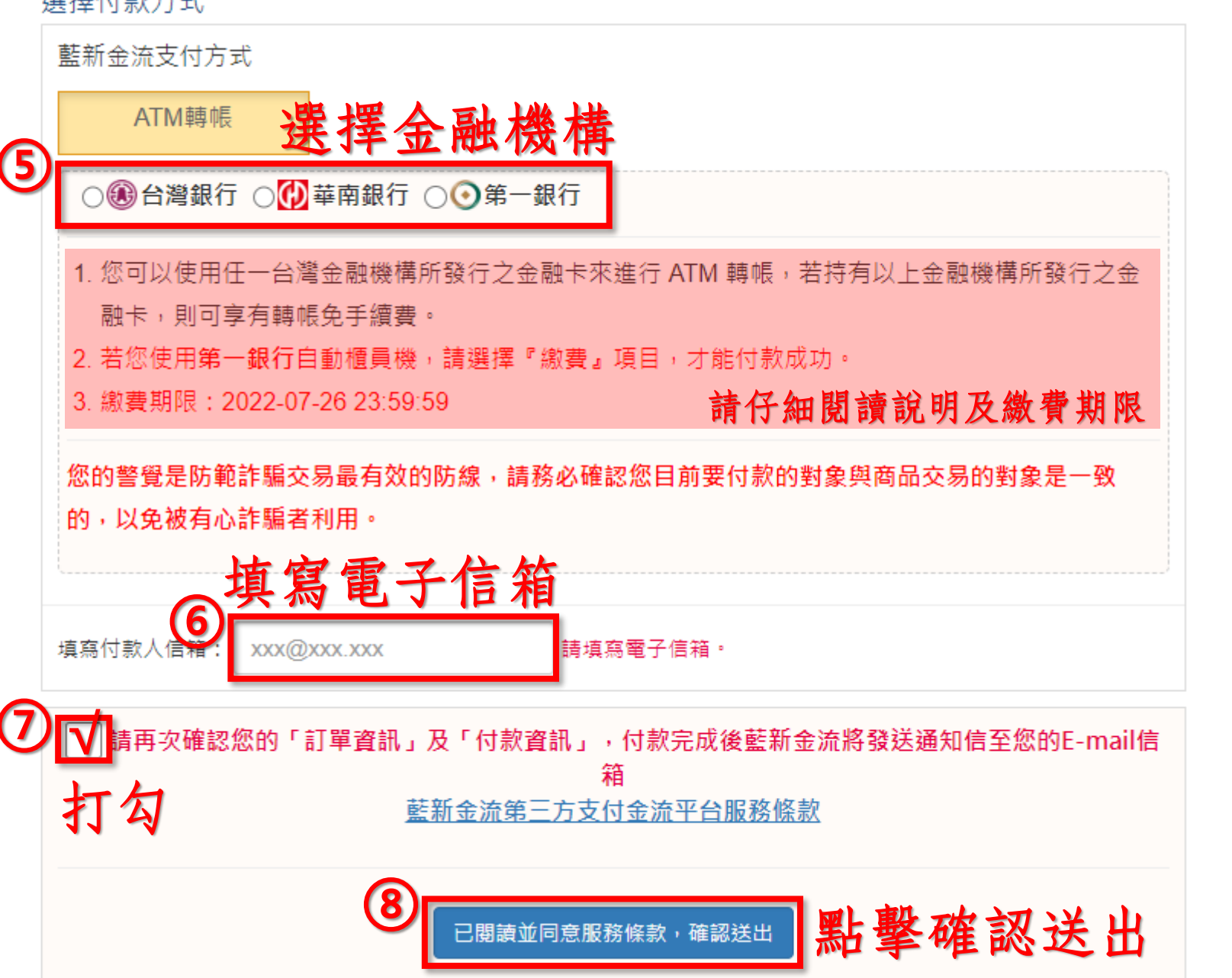

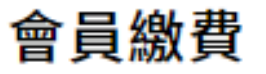

## 虛擬ATM帳號

您已成功送出訂單!下列是您的虛擬ATM帳號,請儘速匯款以完成繳費程序,謝謝。

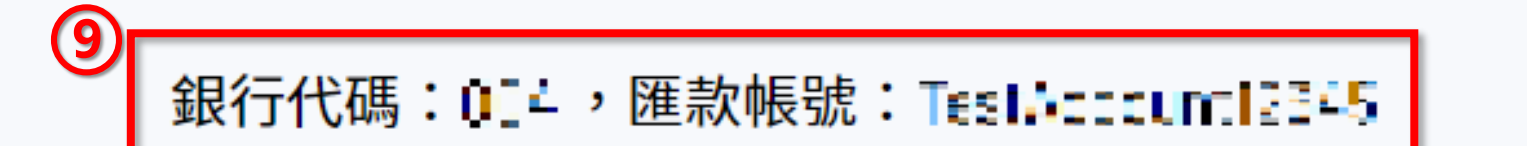

## 可至任一家金融機構之ATM自動櫃員機或利 用網路銀行完成轉帳,並至表單填單即可! \*\*\*恕不支援臨櫃匯款\*\*\*

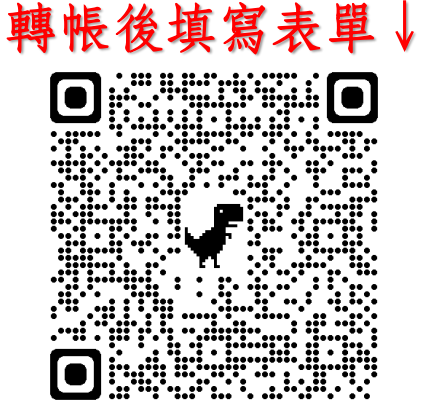

查詢繳費狀態

返回繳費專區

費用查詢

|            |               |                   |      |         |            |            | 點此下載<br>↓ 收據 |
|------------|---------------|-------------------|------|---------|------------|------------|--------------|
| 繳費日期       | 項目名稱          | 發票抬頭              | 統一編號 | 費用金額    | 繳費方式       | 繳費狀態       | 收據下載         |
| 2022-07-19 | 111年度會員常年會費   | <b>11-11</b>      | -    | \$3,500 | 也<br>虚擬ATM | 已繳費        | ▶ 修改抬頭統編     |
| 2022-07-19 | 110年度會員常年會費   | <b>10 (1. 00)</b> | -    | \$3,500 | 虛擬ATM      | 已繳費        | ▶ 修改抬頭統編     |
| 2022-07-19 | 110年度專科證書換證費用 | 67 (B. 1)         | -    | \$2,500 | 虛擬ATM      | 已繳費        | ▶ 修改抬頭統編     |
|            |               |                   |      |         |            | 確認繳<br>為已繳 | 費狀態<br>費即可   |